# HP Compaq Business Desktop d240/d248 Microtower Models

Illustrated Parts Map Celeron and Pentium Processors

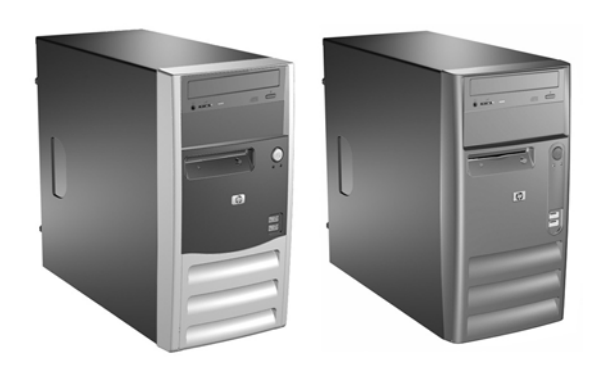

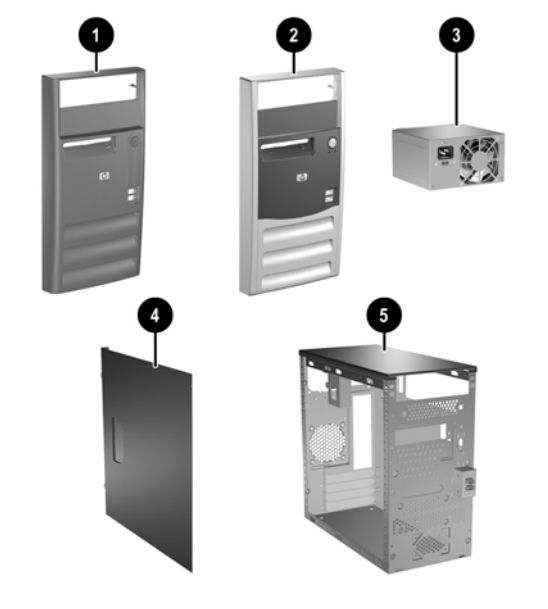

## System Unit

| 2       Front bezel (cmbined carbonite and silver) with diskette drive bezel. (See Miscellaneous plastics kit for contents) for d248 model       354696-0         4       Access panel (left or right side) (See Miscellaneous plastics kit for contents)       could be 2 kits         5       Chassis       not spare         3       Power supply, PFC       351071-0 | 1 | Front bezel (1 carbonite and 1 silver) with diskette<br>drive bezel. (See Miscellaneous plastics kit for con-<br>tents) for d240 model     | 337555-001           |
|----------------------------------------------------------------------------------------------------|---|----------------------------------------------------------------------------------------------------|----------------------|
| 4     Access panel (left or right side) (See Miscellaneous 2 kits       5     Chassis       3     Power supply, PFC                                                                                                    | 2 | Front bezel (cmbined carbonite and silver) with dis-<br>kette drive bezel. (See Miscellaneous plastics kit for<br>contents) for d248 model | 354696-001           |
| 5     Chassis     not spare       3     Power supply, PFC     351071-0                                                                                                    | 4 | Access panel (left or right side) (See Miscellaneous plastics kit for contents)                                                            | could be 1 of 2 kits |
| 3 Power supply, PFC 351071-0                                                                                                    | 5 | Chassis                                                                                                    | not spared           |
|                                                                                                    | 3 | Power supply, PFC                                                                                                    | 351071-001           |
| * Power supply, non-PFC 351070-0                                                                                                    | * | Power supply, non-PFC                                                                                                    | 351070-001           |

\* Not shown

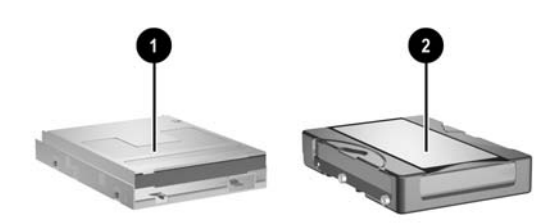

© 2003 Hewlett-Packard Development Company, L.P.

HP and the HP logo are trademarks of Hewlett-Packard Development Company, L.P.

Intel and Celeron are US registered trademarks of Intel Corporation. All other product names mentioned herein may be trademarks of their respective companies.

HP shall not be liable for technical or editorial errors or omissions contained herein. The information in this document is provided "as is" without warranty of any kind and is subject to change without notice. The warranties for HP products are set forth in the express limited warranty statements accompanying such products. **Nothing herein should be construed as constituting an additional warranty**.

December 2003

Document Part Number 349336-001

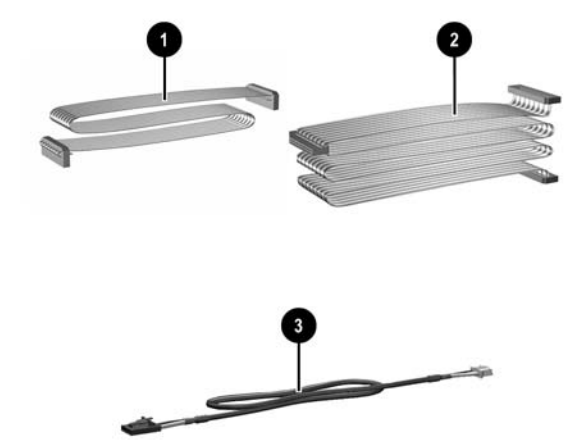

## Cables

| 1 | Diskette drive cable                           | 335190-001 |
|---|------------------------------------------------|------------|
| 2 | Hard drive cable, primary ATA (2 devices)      | 335188-001 |
| * | Optical drive cable, secondary ATA (2 devices) | 335189-001 |
| 3 | Audio cable                                    | 335191-001 |
| * | Front USB cable                                | 351073-001 |

## Keyboards (not illustrated)

| Keyboard, PS2   |      | 335192-xxx                |      |  |
|-----------------|------|---------------------------|------|--|
| Brazil          | -201 | Latin American Spanish    | -161 |  |
| French Canadian | -121 | Peoples Republic of China | -AA1 |  |
| International   | -B31 | Taiwanese                 | -AB1 |  |
| Japanese        | -291 | Thai                      | -281 |  |
| Korean          | -AD1 | U.S.                      | -001 |  |

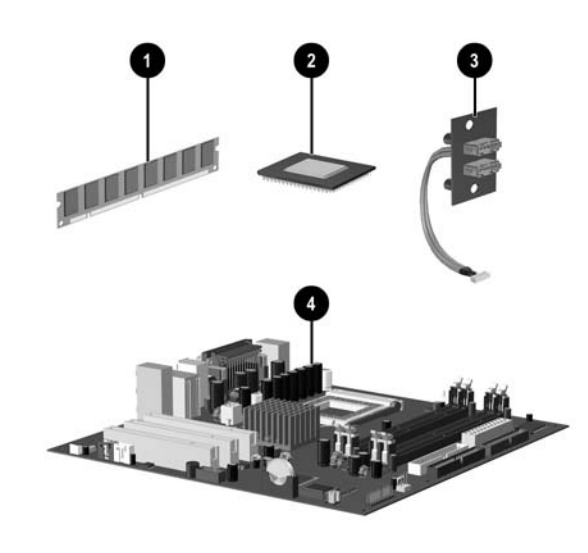

## Standard and Optional Boards

| Memory modules                                   |                                                  |            |  |  |  |
|--------------------------------------------------|--------------------------------------------------|------------|--|--|--|
| 1                                                | 128 MB PC3200                                    | 335697-001 |  |  |  |
| *                                                | 256 MB PC3200                                    | 335698-001 |  |  |  |
| *                                                | 512 MB PC3200                                    | 335699-001 |  |  |  |
| *                                                | 1 GB PC3200                                      | 335700-001 |  |  |  |
| Inte                                             | l Processors with alcohol pad and thermal grease |            |  |  |  |
| 2                                                | Celeron 2.5 GHz processor                        | 344056-001 |  |  |  |
| *                                                | Celeron 2.6 GHz processor                        | 344057-001 |  |  |  |
| *                                                | Pentium 2.6 GHz processor                        | 333863-001 |  |  |  |
| *                                                | Pentium 2.8 GHz processor                        | 333864-001 |  |  |  |
| *                                                | Pentium 3.0 GHz processor                        | 333865-001 |  |  |  |
| *                                                | Pentium 3.2 GHz processor                        | 335813-001 |  |  |  |
| 3                                                | Front I/O PCA with cable                         | 342725-001 |  |  |  |
| System board with alcohol pad and thermal grease |                                                  |            |  |  |  |
| 4                                                | System board without AGP socket 351067-001       |            |  |  |  |
| Oth                                              | Other boards                                     |            |  |  |  |
| *                                                | Lucent 56K PCI Win modem                         | 239411-001 |  |  |  |
|                                                  |                                                  |            |  |  |  |

\* Not shown

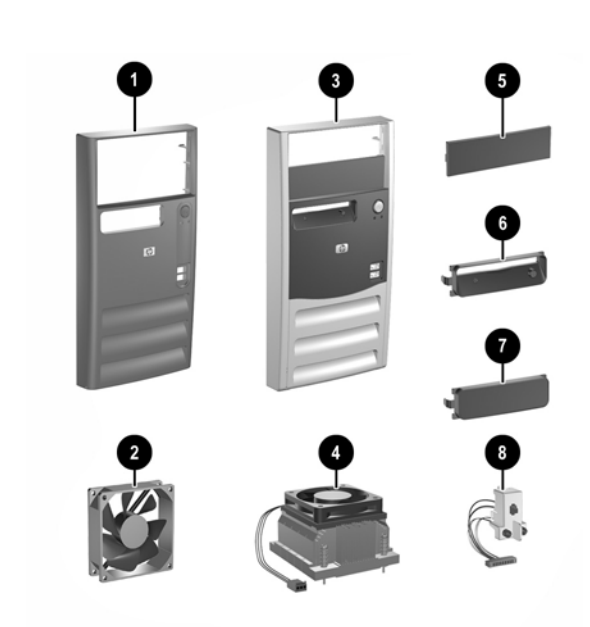

## Miscellaneous Parts

| Front bezel kit, (1 carbonite and 1 silver) for d240 model, 337555-00. includes: |                                                                                                  |           |  |  |  |  |
|----------------------------------------------------------------------------------|--------------------------------------------------------------------------------------------------|-----------|--|--|--|--|
| 1                                                                                | Front bezel (also ships in solid silver                                                          |           |  |  |  |  |
| 5                                                                                | 5.25" drive bezel with metal shield                                                              |           |  |  |  |  |
| 6                                                                                | Diskette drive bezel                                                                             |           |  |  |  |  |
| 7                                                                                | 3.5" drive bezel blank with metal shield                                                         |           |  |  |  |  |
| *                                                                                | Side access panel                                                                                |           |  |  |  |  |
| *                                                                                | Thumb screw for side access panel                                                                |           |  |  |  |  |
| Fro<br>#3                                                                        | nt bezel kit as described above except only front bezel<br>(carbonite and silver) for d248 model | 354696-00 |  |  |  |  |
| 2                                                                                | Chassis fan                                                                                      | 351068-00 |  |  |  |  |
| 4                                                                                | Heatsink with alcohol pad and thermal grease 3                                                   |           |  |  |  |  |
| 8                                                                                | Power switch/LED with switch mounting bracket 342724                                             |           |  |  |  |  |
| *                                                                                | Mouse, PS2, scroll type                                                                          | 335181-00 |  |  |  |  |
| *                                                                                | Battery, real-time clock                                                                         | 153099-00 |  |  |  |  |
| *                                                                                | Internal speaker with mounting pins                                                              | 345979-00 |  |  |  |  |
| Mis                                                                              | scellaneous screw kit, includes:                                                                 | 337552-00 |  |  |  |  |
| *                                                                                | #6-32 x .025 lg pan head (262508-001) (6 ea)                                                     |           |  |  |  |  |
| *                                                                                | #6-32 x .187 lg hi top (262508-003) (6 ea)                                                       |           |  |  |  |  |
| *                                                                                | M3 x 5mm lg pan head (263585-001) (8 ea)                                                         |           |  |  |  |  |
| *                                                                                | M3 x 6.5mm lg pan head (263585-002) (8 ea)                                                       |           |  |  |  |  |
| *                                                                                | Drive Key, 128 MB                                                                                | 349988-00 |  |  |  |  |
| *                                                                                | Drive Key 256 MB                                                                                 | 344249-00 |  |  |  |  |

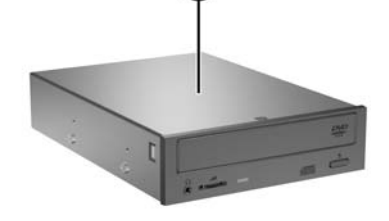

3

## Mass Storage Devices

| 1 | Diskette drive, 3.5-inch with mounting screws | 347233-001 |
|---|-----------------------------------------------|------------|
| 2 | 40-GB\5400 RPM hard drive                     | 335176-001 |
| * | 40-GB\7200 RPM hard drive                     | 335392-001 |
| * | 80-GB\5400 RPM hard drive                     | 335177-001 |
| * | 80-GB\7200 RPM hard drive                     | 337027-001 |
| 3 | 48X CD-ROM drive                              | 335389-001 |
| * | CD RW drive, 48X/24X                          | 335391-001 |
| * | 16X DVD drive                                 | 335390-001 |
| * | 48X/24X/48X+16X CD-RW/DVD-ROM drive           | 336783-001 |

\*Not shown

\*Not shown

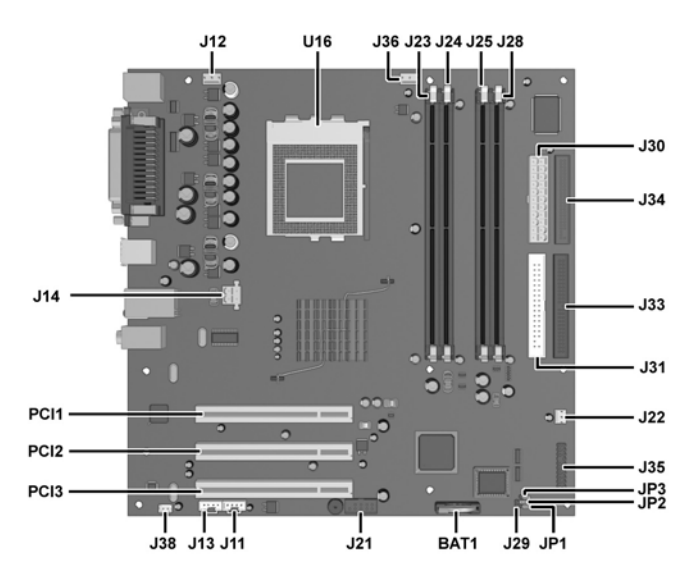

## System Board Connectors and Jumpers (position of some untitled components may vary in location)

| BAT1       | RTC Battery        | J28  | DIMM Socket 4            |
|------------|--------------------|------|--------------------------|
| J11        | CD IN header       | J29  | Chassis intrusion header |
| J12        | System fan header  | J30  | ATX Power connector      |
| J13        | AUX line in header | J31  | Secondray IDE connector  |
| J14        | + 12 V Connector   | J33  | Primary IDE connector    |
| J15        | PCI connector 3    | J34  | Diskette drive connector |
| J16        | PCI connector 2    | J35  | Front panel header       |
| J17        | PCI connector 1    | J36  | CPU fan                  |
| J21        | Front USB header   | J38  | Mono out connector       |
| J22        | Chassis fan header | JP1* | BIOS configuration       |
| J23        | DIMM Socket 1      | JP2* | FWH lock                 |
| J24        | DIMM Socket 2      | JP3* | CMOS clear               |
| J25        | DIMM Socket 3      | U16  | CPU socket               |
| *See table | below              |      |                          |

| JP1 BIOS Configuration |                   |           | JP2 FWH | JP2 FWH Lock      |         |        | JP3 CMOS Clear    |         |  |
|------------------------|-------------------|-----------|---------|-------------------|---------|--------|-------------------|---------|--|
| Status                 | Jumper<br>Setting | Notes     | Status  | Jumper<br>Setting | Notes   | Status | Jumper<br>Setting | Notes   |  |
| Normal                 | 1-2               | Default   | Lock    | 1-2               |         | Normal | 1-2               | Default |  |
| Safe                   | 2-3               | Configure | Unlock  | 2-3               | Default | Clear  | 2-3               |         |  |
| Fan Sensor             | 3                 |           |         |                   |         |        |                   |         |  |

### System Hardware Interrupts

| IRQ | System Function              | IRQ | System Function                |
|-----|------------------------------|-----|--------------------------------|
| 0   | Timer Interrupt              | 8   | Real-Time Clock                |
| 1   | Keyboard                     | 9   | Unused                         |
| 2   | Interrupt Controller Cascade | 10  | Unused, available for PCI      |
| 3   | Serial Port (COM B)          | 11  | Unused, available for PCI      |
| 4   | Serial Port (COM A)          | 12  | Mouse                          |
| 5   | Unused, available for PCI    | 13  | Coprocessor                    |
| 6   | Diskette Drive               | 14  | Primary ATA (IDE) Controller   |
| 7   | Parallel Port (LPT 1)        | 15  | Secondary ATA (IDE) Controller |

### Establishing a Password

- Turn on or restart the computer. If you are in Windows, click Start > Shut Down > Restart the computer.
- 2. When the F10 Setup message appears in the lower-right corner of the screen, press the F10 key. Press Enter to bypass the title screen, if necessary. If you do not press F10 when prompted, a restart will be necessary.
- Select Password Option, then select Change Supervisor Password and follow the instructions on the screen. You
  may also want to establish the Password check at this time. This will allow you to specify when the password will
  be required.
- 4. Before exiting, click Save Settings and Exit.

## Changing a Password

- 1. Turn on or restart the computer. If you are in Windows, click Start > Shut Down > Restart the Computer. To change the setup password, run Computer Setup.

### Clearing CMOS

The computer's configuration (CMOS) may occasionally be corrupted. If it is, it is necessary to clear the CMOS memory using by performing the following procedure:

**CAUTION:** The power cord must be disconnected from the power source before changing the jumper setting. (NOTE: All LEDs on the board should be OFF). Failure to do so may damage the system board

- Turn off the computer and any external devices, then disconnect the power cord from the power outlet.
- 2. Remove the access panel.
- 3. Locate the JP3 CMOS jumper and move the jumper from pins 1-2 to pins 2-3. Keep the jumper there for 5 seconds.
- 4. Replace the jumper on pins 1-2.
- 5. Replace the access panel.
- 6. Connect the power cord to the power outlet.
- 7. Turn on the computer, allow it to start. Run the Computer Setup Utility to reconfigure the system.

NOTE: Clearing CMOS clears all passwords.

## Diagnostic LEDs

| LED        | Color     | LED Activity                                                                  | State/Message                        |
|------------|-----------|-------------------------------------------------------------------------------|--------------------------------------|
| Power      | Green     | On                                                                            | (S0) Computer on                     |
| Power      | Green     | 1 blink every 2 seconds                                                       | (S1) Normal Suspend Mode             |
| Power      | Green     | 1 blink every 2 seconds                                                       | (S3) Suspend to RAM                  |
| Power      | Clear     | Off                                                                           | (S4) Suspend to Disk (if applicable) |
| Power      | Clear     | Off                                                                           | (S5) Computer off                    |
| Power      | Red/Green | Red when flashing ROM;<br>Green 1 blink every second<br>when user can restart | Boot block recovery w/Embedded Video |
| Power      | Red       | 1 blink every second for 2 seconds                                            | CPU thermal shutdown                 |
| Power      | Red       | 1 blink every second for 5<br>seconds, then 2 second pause.<br>5 beeps.       | No memory installed                  |
| Power      | Red       | 1 blink every second for 6 sec-<br>onds, then 2 second pause.<br>6 beeps.     |                                      |
| Power      | Red       | 1 blink every second for 7<br>seconds, then 2 second pause.<br>7 beeps.       | System board failure                 |
| Hard Drive | Green     | Blinking                                                                      | Hard drive activity                  |

### Computer Setup (F10) Utility Features (not all features may be available)

| System<br>Information        | Product Name<br>System Chipset Type<br>BIOS Version<br>BIOS Release Date<br>Processor Type<br>Processor Speed<br>CPU ID<br>L1 Cache Size<br>L2 Cache Size                                       | Memory Bank 0<br>Memory Bank 1<br>Total Memory<br>FSB Speed<br>Ratio Status<br>Rastio CMOS Setting<br>DDR Frequency<br>MAC Address |
|------------------------------|----------------------------------------------------------------------------------------------------|----------------------------------------------------------------------------------------------------|
| Standard<br>CMOS Setup       | Set Time<br>System Date<br>Set Floppy<br>Auto Detect Primary IDE Master drive                                                                                                    | Auto Detect Primary IDE Slave drive<br>Auto Detect Secondary IDE Master drive<br>Auto Detect Secondary IDE Slave drive             |
| Advanced<br>CMOS Setup       | Boot Device Priority<br>POST Delay Time (in seconds)<br>System Keyboard                                                                                                    | APIC ACPI SCI IRQ<br>Hyper-Threading Technology<br>Internal Graphics Mode Select                                                   |
| Power<br>Management<br>Setup | ACPI Standby State<br>Restore on AC/Power Loss<br>Resume on Ring<br>Resume on PME                                                                                                    |                                                                                                    |
| Peripheral<br>Setup          | OnBoard LAN<br>OnBoard LAN Chip Boot ROM<br>Init. Graphics Adapter Priority<br>USB Controller                                                                                                   | USB 1.1 Device Legacy Support<br>OnBoard Serial Port<br>OnBoard Parallel Port                                                      |
| Hardware<br>Monitor          | CPU Warning Temperature<br>CPU Shutdown Temperature<br>System Warning Temperature<br>System Shutdown Temperature<br>CPU Temperature<br>System Temperature<br>CPU FAN Speed<br>Chassis FAN Speed | CPU VID<br>Vccp<br>+1.5V<br>+2.5V<br>+3.3V<br>+5.0V<br>+12.0V<br>HVcc (+3.3VSB)                                                    |
| Password<br>Option           | Change Supervisor Password<br>Password Status                                                                                                    | Password Check                                                                                                    |
| Load Default<br>Settings     |                                                                                                    |                                                                                                    |
| Save Settings and Exit       |                                                                                                    |                                                                                                    |
| Exit Without                 |                                                                                                    |                                                                                                    |

Note: See Computer Setup (F10) Utility Guide on the Documentation Library CD.

When the key icon appears, type your current password, a slash (/) or alternate de-limiter character, your new
password, another slash (/) or alternate delimiter character, and your new password again as shown:

current password/new password/new password.

NOTE: Type the new password carefully since the actual characters do not appear on the screen.

- 3. Press the enter key.
- 4. The new password will take effect the next time the computer is restarted.

#### **Deleting a Password**

- 1. Turn on or restart the computer. If you are in Windows, click Start > Shut Down > Restart the Computer. To delete the setup password, run Computer Setup (F10).
- 2. When the key icon appears, type your current password followed by a slash (/) or alternate delimiter character as shown. Example: currentpassword/
- 3. Press the Enter key.